# FAMILY SHELTER SYSTEM & GRESHAM WOMEN'S SHELTER ServicePoint Handbook

#### CONTENTS

| DATA MILESTONES                                                        | 4   |
|------------------------------------------------------------------------|-----|
| ENTERING A CLIENT IN SHELTERPOINT                                      | 5   |
| TRANSACTING ROI                                                        | 7   |
| ENTRY/CHECKING CLIENT IN                                               | 9   |
| EXIT/CHECKING CLIENT OUT                                               | .12 |
| APPENDIX A: ANSWERING/UPDATING HUD VERIFICATION QUESTIONS              | 14  |
| APPENDIX B: RECORDING CLIENT INCOME                                    | .19 |
| APPENDIX C: CONDITIONAL QUESTIONS FOR RESIDENCE PRIOR TO PROJECT ENTRY | 20  |
| APPENDIX D: CHILDEN'S ACTIVITIES, FUN ADVENTURES                       | .21 |

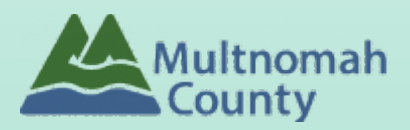

Questions? Contact the ServicePoint Helpline at 503.970.4408 or <a href="mailto:servicepoint@multco.us">servicepoint@multco.us</a> <a href="http://multco.us/servicepoint">http://multco.us/servicepoint@multco.us</a>

# FSS ServicePoint Handbook - Revision History

- Revised November 2, 2021: Added information on how to select more than one Gender option; added new JOHS Population A/B question to program entry.
- Revised August 15, 2018: Add Appendix B & C, clarified workflow.
- Revised June 21, 2018: Updated workflow for entry, Change ROI to plus 7 years
- Revised 10/19/17: Updated ROI instructions and History of Homelessness questions.
- Revised April 2017: Added ROI section to workflow. Removed follow-ups.
- Revised June 2020: Added instructions for children's activities Fun Adventures (FSSS)

## PROGRAM MODEL - FAMILY SHELTER SYSTEM

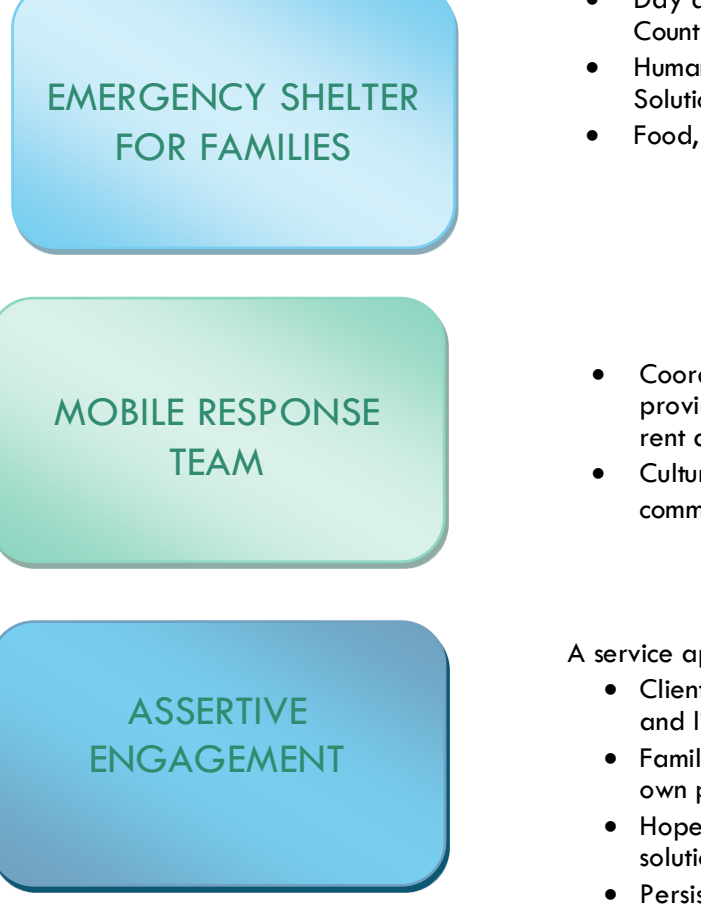

- Day and night shelters on the East side of Multhomah County
- Human Solutions and Portland Homeless Family Solutions operates all family shelters.
- Food, clothing, hygiene supplies and showers available
- Coordinated intake through 211 info and other providers links vulnerable families with shelter and rent assistance
- Culturally-specific services offered through local community organizations

A service approach based on the beliefs that:

- Clients are the experts, with power over their own choices and lives
- Families are capable of choosing the solutions to their own problems
- Hope is a source of motivation and strength for finding solutions
- Persistence, creativity and active listening are essential tools for service providers

## DATA MILESTONES - FAMILY SHELTER SYSTEM

#### CLIENT

- Create client profile & Household in ServicePoint
- Record ROI for Agency and program(s) in client profile

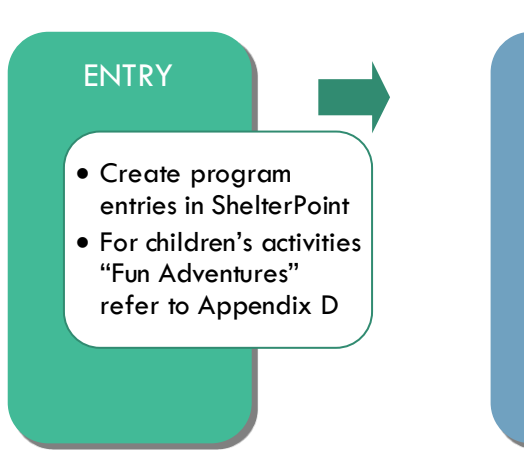

#### EXIT

 Exit client from Shelterpoint program entry and Bedlist and children from "Fun Adventures"

| ENTERING A FAM            | ILY SHELTER SYSTEM CLIENT IN                                                                         | SERVICEPOINT                                           |  |  |  |  |  |  |  |
|---------------------------|----------------------------------------------------------------------------------------------------|--------------------------------------------------------|--|--|--|--|--|--|--|
| 1.                        | UNIT ENTRY IN SHELTERPOINT                                                                           | •                                                      |  |  |  |  |  |  |  |
| Last Viewed Favorites     | Find appropriate bedlist in ShelterPoint                                                             |                                                        |  |  |  |  |  |  |  |
| Home                      | Clients can be checked in through 'Client Check In' or 'View All'                                    |                                                        |  |  |  |  |  |  |  |
| ClientPoint               | View Shelter Inventory                                                                               |                                                        |  |  |  |  |  |  |  |
| ResourcePoint             | Portland Homeless Family<br>Solutions (PHFS):                                                        |                                                        |  |  |  |  |  |  |  |
| FundManager               | Provider * SHELTERPOINT-Lents Family Search My Provider Clear Check Unit Availability Shelter (6636) |                                                        |  |  |  |  |  |  |  |
| ShelterPoint              | Unit List* Lents Family Shelter V                                                                    | Submit                                                 |  |  |  |  |  |  |  |
| ActivityPoint             | Type Emergency Shelter                                                                               |                                                        |  |  |  |  |  |  |  |
| Reports                   | ShelterPoint Dashboard                                                                               |                                                        |  |  |  |  |  |  |  |
| Admin                     |                                                                                                    |                                                        |  |  |  |  |  |  |  |
|                           |                                                                                                    |                                                        |  |  |  |  |  |  |  |
| Logout                    | Check Client In Check In Referral Hold A                                                             | ALL Empty Beds Print ID Cards Update Confirmation List |  |  |  |  |  |  |  |
|                           |                                                                                                    |                                                        |  |  |  |  |  |  |  |
|                           |                                                                                                    |                                                        |  |  |  |  |  |  |  |
|                           |                                                                                                    |                                                        |  |  |  |  |  |  |  |
|                           | Transmit Today's Check Out List View All                                                             |                                                        |  |  |  |  |  |  |  |
|                           |                                                                                                    |                                                        |  |  |  |  |  |  |  |
|                           |                                                                                                    |                                                        |  |  |  |  |  |  |  |
|                           | <ul> <li>Choose an available bed, indicated with this icon:</li> </ul>                               |                                                        |  |  |  |  |  |  |  |
|                           | <ul> <li>If no unit is available, an Overflow up</li> </ul>                                          | unit may be used 🛛 🛸                                   |  |  |  |  |  |  |  |
|                           |                                                                                                    |                                                        |  |  |  |  |  |  |  |
| 2.                        | CLIENT SEARCH and Shelter C                                                                          | heck-in                                                |  |  |  |  |  |  |  |
|                           | Client Search                                                                                        |                                                        |  |  |  |  |  |  |  |
| Search for Head of        |                                                                                                    | Please Search the System before adding a New Client.   |  |  |  |  |  |  |  |
| Household, if no matches, | First                                                                                                | Middle Last Suffix                                     |  |  |  |  |  |  |  |
| Add new Client with This  | Name Jet                                                                                             | Setter                                                 |  |  |  |  |  |  |  |
| Information               | Name Data Quality -Select-                                                                           | Ŧ                                                      |  |  |  |  |  |  |  |
|                           | Alias                                                                                                |                                                        |  |  |  |  |  |  |  |
|                           | Social Security Number                                                                               |                                                        |  |  |  |  |  |  |  |
|                           | Social Security Number Data -Select-                                                                 | T                                                      |  |  |  |  |  |  |  |
|                           | Quality                                                                                              |                                                        |  |  |  |  |  |  |  |
|                           | Exact Match                                                                                          |                                                        |  |  |  |  |  |  |  |
|                           |                                                                                                    |                                                        |  |  |  |  |  |  |  |
|                           | Search Clear Add New Client With This Information                                                    |                                                        |  |  |  |  |  |  |  |
|                           | Client Number                                                                                        |                                                        |  |  |  |  |  |  |  |
|                           | Enter or scan a Client ID to check that Client in.                                                   |                                                        |  |  |  |  |  |  |  |
|                           | Client ID # Submit                                                                                   |                                                        |  |  |  |  |  |  |  |
|                           | Client Results                                                                                       |                                                        |  |  |  |  |  |  |  |
|                           |                                                                                                    |                                                        |  |  |  |  |  |  |  |
|                           | ID Name                                                                                              | Social Security Number Date of Birth Alias             |  |  |  |  |  |  |  |
|                           |                                                                                                    | No matches.                                            |  |  |  |  |  |  |  |

| Select Add Client and                      | Add New Client Information                                                                                                    |
|--------------------------------------------|----------------------------------------------------------------------------------------------------|
| SEARCH Households, to                      | You are about to add a New Client to the system (Be sure to look through all the possible matches before continuing this process).  |
| members.                                   | Would you like to:                                                                                                    |
|                                            |                                                                                                    |
|                                            |                                                                                                    |
|                                            | Add Client ONLY Add Client and Add Add Client and NEW Household SEARCH Households                                                   |
|                                            |                                                                                                    |
|                                            | Cancel                                                                                                    |
| If no matches, select Add<br>New Household | Household Search                                                                                                    |
|                                            | Household Search                                                                                                    |
|                                            | Search for a Household by using keywords for Client Names, Client ID, or Social Security Numbers of Clients already in a Household. |
|                                            | Search Setter Show Advanced Search                                                                                                  |
|                                            | Search Clear                                                                                                    |
|                                            | Household Results                                                                                                    |
|                                            | Household Type Head of Household Client Count                                                                                       |
|                                            | No matches.                                                                                                    |
|                                            |                                                                                                    |
| Choose Household Type                      |                                                                                                    |
| and search for<br>additional family        | Add New Household                                                                                                    |
| members entering                           | Household Type                                                                                                    |
| shelter, add if not found.                 | Client Search                                                                                                    |
|                                            | Please Search the System before adding a New Client.     Hide Advanced Search                                                       |
|                                            | Name First Middle Last Suffix                                                                                                    |
|                                            | Noah Benson                                                                                                    |
|                                            | Alias                                                                                                    |
|                                            | Social Security       Number                                                                                                    |
|                                            | Social Security Number Data -Select-                                                                                                |
|                                            | Quality<br>U.S. Military                                                                                                    |
|                                            | Exact Match                                                                                                    |
|                                            |                                                                                                    |
|                                            | Search Clear Add New Client With This Information                                                                                   |
| Verify all Household                       | Selected Clients                                                                                                    |
| members have been                          | Social Security                                                                                                    |
| added, and then select                     | 10 Name Number Date of Birth Alias Gender Banned Count                                                                              |
|                                            | 26/ Benson, Noah 0 0                                                                                                    |
|                                            | 200 Berison, Olivia 0 4                                                                                                    |
|                                            |                                                                                                    |
|                                            | Continue Cancel                                                                                                    |

|                               | very client nee                                                   | as I (ana only I) nouseno                                                           | Id                                                                 |
|-------------------------------|-------------------------------------------------------------------|-------------------------------------------------------------------------------------|--------------------------------------------------------------------|
| Household Membe               | ers                                                               |                                                                                     |                                                                    |
| Name                          | Age Head of<br>Househol                                           | Relationship to<br>d Head of Household                                              | Previous Household<br>Associations Count                           |
| 😑 (373) Button, Benjan        | nin No 🔻                                                          | -Select- • 08 / 20 / 2018                                                           | 7 2 0 0 1 0                                                        |
| (374) Button, Bobbi           | No 🔻                                                              | -Select- • 08 / 20 / 2018                                                           | <u>a</u> a Q 1 Q                                                   |
| Add/Delete Household          | Members                                                           |                                                                                     | Household History Report                                           |
| Head of Household             | Only <u>one</u> household                                         | I member should be designated as he                                                 | ad of household.                                                   |
| Relationship to Head of<br>HH | If client is head of h                                            | nousehold, this should be 'Self'                                                    |                                                                    |
| HH Date Entered               | Required if entering<br>Date (Intake Date)                        | g the client into ServicePoint for the fir                                          | st time; same as Program Entry                                     |
|                               | NOTE: Househo<br>Click Save & Ex                                  | olds can also be created or updated i<br>it when done, then green plus sign n       | n ClientPoint<br>ext to client name                                |
|                               | Client                                                            | Results                                                                             |                                                                    |
|                               | ID                                                                | Name                                                                                |                                                                    |
|                               | 375                                                               | Flintstone, Fred                                                                    |                                                                    |
|                               |                                                                   |                                                                                     |                                                                    |
|                               |                                                                   |                                                                                     |                                                                    |
|                               |                                                                   |                                                                                     |                                                                    |
|                               |                                                                   |                                                                                     |                                                                    |
|                               |                                                                   |                                                                                     |                                                                    |
| Enter date In                 | Date In* 06 / 15 Unit Name / Number Floor 1 /                     | 8 / 2010 Ø 3 Ø 7 ▼); 20 ▼ ; 55 ▼ АН ▼<br>Room 1 / Bed 002                           | Midnight Check In<br>Assign Unit                                   |
|                               | Supplies Given                                                    |                                                                                     |                                                                    |
|                               | Codes/Notes                                                       |                                                                                     |                                                                    |
| Select all members of         |                                                                   |                                                                                     |                                                                    |
| the household                 | Households Overview                                               |                                                                                     |                                                                    |
|                               | To include Household me                                           | mbers in this Check In, click the box beside each name. Then assign each member a u | nit. If no unit is available, an Overflow unit will be used. Note: |
|                               | TO INCIDUE INDUSCIONO INC.                                        | Only members from the same Household may be selec                                   | ted.                                                               |
|                               | ) Female Single Parent                                            |                                                                                     |                                                                    |
|                               | ) Female Single Parent<br><sup>®</sup> ( <u>267) Benson, Noah</u> |                                                                                     | Assign Unit                                                        |

After clients sign a Client Consent to Release of Information for Data Sharing in Multnomah County form for their household, transact Parent and Program level ROI to all household members.

- Clients only need to sign one Client Consent form per agency.
- Only one Client Consent form needs to be signed per household, but it needs to be transacted in SP under multiple SP providers, including the Parent provider (also known as your Login Provider) AND the SP program provider.

| Transact Release of | Release of Information      |                  |
|---------------------|-----------------------------|------------------|
| View ROI Details    | Release of Information None | View ROI Details |

| Click Add Release of                           | Release Of In                     | formation                                                                                                    |
|------------------------------------------------|-----------------------------------|----------------------------------------------------------------------------------------------------|
| Information                                    | Provider                          | Permission Start Date End Date                                                                                                    |
|                                                | Add Release of Inf                | formation No matches.                                                                                                    |
|                                                |                                   |                                                                                                    |
|                                                |                                   | Exit                                                                                                    |
| Select all Household<br>members checking in to | Release of Infor                  | mation - (932406) Real, Not                                                                                                    |
| shelter                                        | Household Membe                   | rs                                                                                                    |
|                                                | To include House beside each name | hold members for this Release of Information, click the box<br>2. Only members from the SAME Household may be selected.                                                                                                    |
|                                                | 🖉 (477178) Female S               | ingle Parent                                                                                                    |
|                                                | <u>(932406) Real, Not</u>         | t in the second second s |
|                                                |                                   | <u>n of not</u>                                                                                                    |
|                                                |                                   |                                                                                                    |
|                                                |                                   |                                                                                                    |
| Click 'Search' to select                       | 👝 Clicking 'Sava Bala             | aco of Information' will create a dictinct Poleace of Information                                                                                                    |
| your PARENT provider                           |                                   | for each selected provider.                                                                                                    |
| (also known as your                            | Provider *                        | Human Solutions SD (14)                                                                                                    |
| Login provider)                                |                                   | Human Solutions - SP (14)     Search     Search                                                                                                    |
| AND YOU<br>Equily Shelter System               |                                   | <u>- SP (3066)</u>                                                                                                    |
| provider for your                              |                                   |                                                                                                    |
| agency.                                        |                                   |                                                                                                    |
| Release Granted                                |                                   |                                                                                                    |
| Choose yes or no based                         |                                   |                                                                                                    |
| on the Client Consent to                       |                                   |                                                                                                    |
| Share form                                     |                                   |                                                                                                    |
| *Start Date: Date the                          | Release Granted *                 | Yes v                                                                                                    |
| was signed                                     | Start Date *                      | 06 / 21 / 2018 20 20                                                                                                    |
| *End Date: 7 years                             | End Date*                         | 06 / 21 / 2025 20 20                                                                                                    |
| *Documentation is                              | Documentation                     | Signed Statement from Client                                                                                                    |
| Signed Statement from                          | Witness                           | multco                                                                                                    |
|                                                |                                   |                                                                                                    |
| Willess is Mulico                              |                                   |                                                                                                    |
|                                                |                                   |                                                                                                    |
|                                                |                                   |                                                                                                    |
|                                                |                                   |                                                                                                    |
|                                                |                                   |                                                                                                    |
|                                                |                                   |                                                                                                    |
|                                                |                                   |                                                                                                    |
|                                                |                                   |                                                                                                    |
|                                                |                                   |                                                                                                    |
|                                                |                                   |                                                                                                    |

# 4. ENTRY DATA DSCP\_COC-Shelter\_Entry (FSS) or Program Entry 501/AHFE (Women's Shelter)

# \* - indicates questions required for Women's Shelter

| *Entry Type                                                                                                    | Always choose 'Basic'                                                                                                    |
|----------------------------------------------------------------------------------------------------|----------------------------------------------------------------------------------------------------|
| *Entry Date                                                                                                    | *Defaults to date of data entry - Remember to change to Date of Intake*                                                                                                    |
| Section I                                                                                                    | Complete for ALL Household Members                                                                                                    |
| Housing Move-In Date                                                                                                    | Should be blank for FSS and Women's Shelter                                                                                                    |
| *Relationship<br>to Head of<br>Household                                                                                           | If Head of Household, enter Self                                                                                                    |
| *Date of Birth                                                                                                    | May approximate within 1 year if client doesn't know exact date                                                                                                    |
| *Date of Birth Type                                                                                                    |                                                                                                    |
| *Gender<br>*Inclusive Identity, Click<br>'Add' to enter a client's<br>self-identified<br>race/ethnicity. Add as<br>many as applies | Use CTRL to select more than one option          All participants with an Entry Date on or after 7/1/13 must have at least one Inclusive Identity recorded (click Add below)         Inclusive Identity (Race/Ethnicity/Origin)         Start Date*       Please add all that apply (Race/Ethnicity/Origin):         Add |
| *Race                                                                                                    | Required in addition to Inclusive Identity                                                                                                    |
| *Race-Additional                                                                                                    | (optional) Do not answer the same as 'kace                                                                                                    |
| *Ethnicity – Hispanic/Latine                                                                                                    | Required in addition to Inclusive Identity.                                                                                                    |
| *Primary Language<br>*If Primary Language is<br>Other, then Specify                                                                | Required if Primary Language chosen above is 'Other' - <b>Do <u>not</u> enter a 2<sup>nd</sup> language or a</b><br>language that is part of the picklist options under "Primary Language"                                                                                                    |
| Highest Grade Completed                                                                                                    | Do not select current grade                                                                                                    |
| Household size                                                                                                    | Enter number                                                                                                    |
| See Appendix A for addit                                                                                                    | ional information on completing and updating 'HUD Verification' questions                                                                                                    |
| *Does the client have a<br>disabling condition?<br>*Disabilities                                                                   | Click 'HUD' Varification to graate a V/N response for each Dischility Type                                                                                                    |
| Disabilities                                                                                                    | Click HOD verification to create a t/N response for each Disability Type                                                                                                    |
|                                                                                                    | Oisabilities     HUD Verification (A)       Disability Type     Start Date *       End Date     Disability determination       Add                                                                                                    |
| *Covered by Health<br>Insurance?<br>*Health Insurance                                                                              | Click 'HUD' Verification to create a Y/N response for each Health Insurance Type                                                                                                    |
|                                                                                                    |                                                                                                    |

|                            | Health Insurance HUD Verification 🛦                                                                                                    |
|----------------------------|----------------------------------------------------------------------------------------------------|
|                            | Start Date * Health Insurance Type Covered? End Date                                                                                                    |
|                            | Add                                                                                                    |
| Section IIa                | Complete for Head of Household and all ADULTS (18+ yrs of age)                                                                                                    |
|                            | See appendix B for additional information on income                                                                                                    |
| Identify the population    |                                                                                                    |
| group (all JOHS funding)   | Refer to Population A/B Determination form: <u>https://rb.gy/hfc1au</u>                                                                                                    |
| *Income from any           |                                                                                                    |
| source?                    |                                                                                                    |
| *Monthly Income            | Click 'HUD Verification' to create a Y/N response for each Income Source                                                                                                    |
|                            | * Only list income that will be <b>ongoing</b>                                                                                                    |
|                            | * Enter Household Income provided by a minor in the Head of Household's profile                                                                                                    |
|                            |                                                                                                    |
|                            | Image: Monthly Income     HUD Verification A                                                                                                    |
|                            | Start Date * Source of Income Receiving Income Source? Monthly                                                                                                    |
|                            | Announce Announce Announc |
|                            | Add View Gloss Income                                                                                                    |
|                            |                                                                                                    |
| *Non-cash Benefits from    |                                                                                                    |
| any source?                |                                                                                                    |
| *Non-cash Benefits         |                                                                                                    |
|                            | Click 'HUD Verification' to create a Y/N response for each Benefit Source                                                                                                    |
|                            | * Only list benefits that will be <b>ongoing</b>                                                                                                    |
|                            | * Enter benefits received by a minor in the Head of Household's profile                                                                                                    |
|                            |                                                                                                    |
|                            | Non-Cash Benefits HUD Verification 🔬                                                                                                    |
|                            | Amount of Source of Non-Cash Receiving Benefit? Non-Cash End Date                                                                                                    |
|                            | Benefit Benefit                                                                                                    |
|                            | Add                                                                                                    |
| Employment Status          |                                                                                                    |
|                            |                                                                                                    |
| *U.S. Military Veteran     | (Moved to Client Profile tab)                                                                                                    |
|                            |                                                                                                    |
| *Domestic Violence Victim  |                                                                                                    |
| Survivor                   |                                                                                                    |
| *If Yes for Domestic       |                                                                                                    |
| Violence victim/survivor,  |                                                                                                    |
| when experience occurred   |                                                                                                    |
| *If yes for Domestic       |                                                                                                    |
| Violence victim/survivor,  |                                                                                                    |
| are you currently fleeing? |                                                                                                    |
| Zip Code of Last Perm-     |                                                                                                    |
| Anent address              |                                                                                                    |
|                            |                                                                                                    |
| Note: See Appendix C for   | r Conditional Questions, these may look different                                                                                                    |
|                            |                                                                                                    |
|                            |                                                                                                    |
| *Residence Prior to Projec | 1                                                                                                    |
| Entry                      |                                                                                                    |
|                            |                                                                                                    |
| *Length of Stay in         |                                                                                                    |
| Previous Place             |                                                                                                    |
| *Approximate date          |                                                                                                    |
| homelessness started       |                                                                                                    |

| *Total number of months                       | Regardless of where they stayed last night – Number of times the client has been on the |
|-----------------------------------------------|-----------------------------------------------------------------------------------------|
| homeless on the street, in                    | streets, in ES, or SH in the past 3 years including today                               |
| ES or SH in the past 3 yrs                    |                                                                                         |
| Section IIb Complete this                     | section for Head of Household ONLY                                                      |
| *Client Location?                             | OR-501 Portland/Gresham/Multnomah County                                                |
| Level of Family Income?                       | % HHS Guidelines                                                                        |
| Where did you live prior to entering shelter? | FSS ONLY                                                                                |
| Which City were you<br>living in?             | FSS ONLY                                                                                |
| Which State were you<br>living in?            | FSS ONLY                                                                                |
| Why did you leave?                            | FSS ONLY                                                                                |
| If you were there less than                   | FSS ONLY                                                                                |
| 6 months, where were you                      |                                                                                         |
| living before that?                           |                                                                                         |
| How long were you there?                      | FSS ONLY                                                                                |
| Section III Complete for S                    | chool-Age Children Only – For each child upon entry - FSS ONLY                          |
| Entry Date                                    | Choose school from appropriate list, click Add button                                   |
| Elementary School                             | If Other, must specify                                                                  |
| K-8 School                                    | If Other, must specify                                                                  |
| Middle/Intermediate<br>School                 | If Other, must specify                                                                  |
| High School                                   | If Other, must specify                                                                  |
| Alternative School                            | If Other, must specify                                                                  |
| City                                          |                                                                                         |
| Number of children in the family attending    | (Note: attending THIS school)                                                           |
| Every Client mus                              | st have 3 questions answered on Client Profile tab                                      |

#### ClientPoint > Client Search Type Last Viewed Favorites Client Search Home Please Search the System before adding a New Client. ClientPoint Middle Test Suffix Another ResourcePoint Name ▶ FundManager Name Data Quality -Select-ShelterPoint Allas ActivityPoint Social Security Number ▶ Reports Social Security Number Data -Select-▶ Admin • Logout U.S. Military Veteran? -Select-• Exact Match Search Clear Add New Client With This Information \*Name Data Quality

Revised 11/2021

| *&SSN Data Quality -                                                                                      |                                | Client - (268) test, another          |
|----------------------------------------------------------------------------------------------------|--------------------------------|---------------------------------------|
| always answer ' <b>Client</b><br><b>Refused</b> ' (unless SSN is<br>required for a particular<br>project) |                                | 🙀 (268) test, another                 |
|                                                                                                    | Click the pencil to answer the | Release of Information: None          |
|                                                                                                    | 3 profile questions            | Summary Client Profile Households ROI |
|                                                                                                    |                                | lient Record                          |
| *U.S. Military Veteran                                                                                    |                                | Name test, another                    |
| (Required for adults 18+)                                                                                 |                                | Name Data Quality                     |
| (Required for addits 10.)                                                                                 |                                | Alias                                 |
|                                                                                                    |                                | Social Security                       |
|                                                                                                    |                                | SSN Data Quality                      |
|                                                                                                    |                                | U.S. Military Veteran?                |
|                                                                                                    |                                | Age                                   |

# 5. CHECKING A CLIENT OUT - EXITING CLIENTS FROM SERVICEPOINT

- Family members must be exited from the Program Entry, AND from the Bedlist.
- Go to Shelter Bedlist, click on 1<sup>st</sup> client's name that is exiting. Click into Entry/Exit.

| Provider *                                                                                                    |                                                  | Human Solutions:<br>SHELTERPOINT-Fa<br>- SP (3066)               | mily Center Sea                                             | rch My Pr    | rovider Clear Check Unit                               | Availability   |                  |                        |           |              |
|----------------------------------------------------------------------------------------------------|--------------------------------------------------|------------------------------------------------------------------|-------------------------------------------------------------|--------------|--------------------------------------------------------|----------------|------------------|------------------------|-----------|--------------|
| Unit List*                                                                                                    |                                                  | Family Shelter                                                   | Family Shelter                                              |              |                                                        |                |                  |                        |           |              |
| Туре                                                                                                    |                                                  | Emergency Shelter                                                | Emergency Shelter                                           |              |                                                        |                |                  |                        |           |              |
| Shelter I                                                                                                    | nventory I                                       | oformation                                                       |                                                             |              |                                                        |                |                  |                        |           |              |
| Unit the                                                                                                    | Camily Chalt                                     |                                                                  |                                                             |              |                                                        |                |                  |                        |           |              |
| Unit List -                                                                                                    | Family Shelt                                     | Dicolau All Rode T Fort Bu Client T According T F                |                                                             |              |                                                        |                |                  |                        | Fast      |              |
| Date In                                                                                                    | Eloor                                            | Room                                                             | Bod                                                         | Hold         | Client                                                 | Date of        | Gender           | Group ID               | Conf      | Codes /Notes |
|                                                                                                    | FIOOI                                            | Koom                                                             | Overflow                                                    | noid         | (320) Conner Alice                                     | Birth          | Gender           | 402                    | No.       | codes/ notes |
| 08/14/2018                                                                                                    | Eleor 1                                          | Boom 1                                                           | Bed 02                                                      |              | (325) Eliptetono Fred                                  |                |                  | 476                    | No        |              |
| 08/20/2018                                                                                                    | F100F 1                                          | Koom 1                                                           | 800 92                                                      |              | (373) Filmtstone, Fred                                 |                |                  | 4/0                    | No        |              |
| 08/20/2018                                                                                                    |                                                  |                                                                  | Overflow                                                    |              | (377) Fiintstone, Pebbles                              |                |                  | 4/6                    | NO        |              |
| 08/20/2018                                                                                                    |                                                  |                                                                  | Overflow                                                    |              | (376) Flintstone, Wilma                                |                |                  | 476                    | No        |              |
| 07/30/2018                                                                                                    | Floor 1                                          | Room 1                                                           | Bed 13                                                      | _            | (184) Miller, Sally                                    |                |                  | 197                    | No        |              |
| 07/30/2018                                                                                                    | Floor 1                                          | Room 1                                                           | Bed 11                                                      |              | (182) Troi, Trevor                                     | 05/10/2018     | Male             |                        | No        |              |
| *0                                                                                                    | Floor 1                                          | Room 1                                                           | Bed 7                                                       | Hold         | EMPTY                                                  |                |                  |                        | -         |              |
| Stay Entr                                                                                                    | y Data                                           | <b>)</b>                                                         |                                                             |              |                                                        |                |                  | ~-                     |           |              |
| Stay Entr<br>Data                                                                                              | y Data                                           | Ent                                                              | <b>ry / Exit</b>                                            |              | Release                                                | of Inform      | ation            | Se                     | ervice T  | ransactions  |
| Stay Entr<br>Data<br>Unit Entry I                                                                              | y Data<br>Data - (                               | a<br>Ent<br>(10) Kim, F                                          | ry / Exit<br>Iarry                                          |              | Release                                                | of Inform      | ation            | Se                     | ervice T  | ransactions  |
| Stay Entr<br>Data<br>Unit Entry I                                                                              | y Data<br>Data - (                               | a<br>Ent<br>10) Kim, F                                           | rry / Exit<br>Iarry                                         |              | Release                                                | of Inform      | ation            | Se                     | ervice T  | ransactions  |
| Stay Entr<br>Data<br>Unit Entry I                                                                              | Data - (                                         | Ent<br>10) Kim, F                                                | ry / Exit<br>Iarry                                          |              | Release                                                | of Inform      | ation            | Se                     | ervice T  | ransactions  |
| Stay Entr<br>Data<br>Unit Entry I                                                                              | Data - (<br>next to                              | 10) Kim, H                                                       | <b>arry / Exit</b><br>Harry                                 | peing        | Release                                                | of Inform      | ation            | Se                     | ervice T  | ransactions  |
| Stay Entr<br>Data<br>Unit Entry I<br>On pencil r<br>Iman Solutio<br>mily Center                                | Data - (<br>next to<br>ns: SHE<br>- SP (30       | 10) Kim, F<br>Program                                            | ary / Exit<br>Harry                                         | being        | Release<br>exited.                                     | of Inform      | ation            | Se                     | ervice T  | ransactions  |
| Stay Entr<br>Data<br>Unit Entry I<br>On pencil r<br>Iman Solutio<br>mily Center                                | Data - (<br>next to<br>ns: SHE<br>- SP (30       | 10) Kim, H<br>Program<br>LITERPOINT-<br>66)                      | ary / Exit<br>larry                                         | being a      | Release<br>exited.                                     | of Inform      | ation            | Se                     | ervice T  | ransactions  |
| Stay Entr<br>Data<br>Unit Entry I<br>on pencil r<br>Iman Solutio<br>mily Center                                | Data - (<br>next to<br>ns: SHE<br>- SP (30       | Ent<br>10) Kim, F<br>Program<br>LTERPOINT<br>66)                 | arry / Exit<br>Harry<br>h that is l<br>Basia                | being        | Release<br>exited.                                     | of Inform      | ation            | Se                     | ervice T  | iransactions |
| Stay Entr<br>Data<br>Unit Entry I<br>on pencil r<br>Iman Solutio<br>mily Center                                | Data - (<br>next to<br>ns: SHE<br>- SP (30       | a<br>Ent<br>10) Kim, F<br>Program<br>LITERPOINT-<br>66)<br>Defc  | ary / Exit<br>Harry<br>That is l<br>Basic                   | being a      | Release<br>exited.<br>2 07/30/2018                     | of Inform      | ation<br>st date | Se<br>E<br>E<br>e that | service T | ransactions  |
| Stay Entr<br>Data<br>Unit Entry I<br>on pencil r<br>Iman Solutio<br>mily Center                                | Data - (<br>next to<br>ns: SHE<br>- SP (30       | Ent<br><b>10) Kim, H</b><br>Program<br>LTERPOINT-<br>66)<br>Defc | ary / Exit<br>larry<br>that is l<br>Basic                   | peing ata er | Release<br>exited.<br>2 07/30/2018<br>ntry date – *Cha | of Inform      | ation<br>st date | Se<br>E<br>e that      | service T | ransactions  |
| Stay Entr<br>Data<br>Unit Entry I<br>on pencil r<br>Iman Solutio<br>mily Center<br>ate                         | Data - (<br>next to<br>ns: SHE<br>- SP (30       | Ent<br>10) Kim, H<br>Program<br>LTERPOINT-<br>66)<br>Defc        | arry / Exit                                                 | being a      | Release<br>exited.<br>2 07/30/2018                     | of Information | ation<br>st date | Se<br>E<br>that        | service   | es were rec  |
| Stay Entr<br>Data<br>Unit Entry I<br>on pencil r<br>Iman Solutio<br>mily Center<br>ate                         | ng Data - (<br>next to<br>ns: SHE<br>- SP (30    | a<br>Ent<br>10) Kim, F<br>Program<br>LITERPOINT-<br>66)<br>Defc  | ary / Exit<br>Harry<br>That is l<br>Basic<br>Basic          | being a      | Release<br>exited.<br>07/30/2018<br>ntry date – *Cha   | of Inform      | ation<br>st date | Se<br>E<br>that        | ervice T  | ransactions  |
| Stay Entr<br>Data<br>Unit Entry I<br>on pencil r<br>Iman Solutio<br>mily Center<br>ate<br>n for Leavi<br>ation | Data - (<br>next to<br>ns: SHE<br>- SP (30       | Program<br>LTERPOINT<br>66)                                      | arry / Exit                                                 | being ata er | Release<br>exited.<br>2 07/30/2018                     | of Information | ation<br>st date | Se<br>e that           | service T | es were rec  |
| Stay Entr<br>Data<br>Unit Entry I<br>on pencil r<br>Iman Solutio<br>mily Center<br>ate<br>n for Leavi<br>ation | Data - (<br>next to<br>ns: SHE<br>- SP (30<br>ng | a<br>Ent<br>10) Kim, F<br>Program<br>LTERPOINT-<br>66)<br>Defc   | arry / Exit<br>Harry<br>hathat is l<br>Basia<br>haults to d | being ata er | Release<br>exited.<br>07/30/2018                       | of Inform      | ation<br>st date | Se<br>e that           | ervice T  | ransactions  |

Revised 11/2021

DSCP\_CoC Exit

Exit Date: 08/20/2018 09:23:34 AM 🔒

| Enter do                                                                                                    | ite move                                                                                                    | ed into h                                                                                                    | iousing,                                                                                                    | if exi                                                                                                    | ting for othe                                                                                                    | er reason, le                                                                                                    | ave b                                                                                                    | lank                                                                                                    |                                                                                                    |                                                                                                    |
|----------------------------------------------------------------------------------------------------|----------------------------------------------------------------------------------------------------|----------------------------------------------------------------------------------------------------|----------------------------------------------------------------------------------------------------|----------------------------------------------------------------------------------------------------|----------------------------------------------------------------------------------------------------|----------------------------------------------------------------------------------------------------|----------------------------------------------------------------------------------------------------|----------------------------------------------------------------------------------------------------|----------------------------------------------------------------------------------------------------|----------------------------------------------------------------------------------------------------|
| Remember to complete HUD Verification in Health Insurance box                                                                                                    |                                                                                                    |                                                                                                    |                                                                                                    |                                                                                                    |                                                                                                    |                                                                                                    |                                                                                                    |                                                                                                    |                                                                                                    |                                                                                                    |
| e?(See)                                                                                                    | Append                                                                                                    | ix A for                                                                                                    | instruct                                                                                                    | ions to                                                                                                    | vupdate)                                                                                                    |                                                                                                    |                                                                                                    |                                                                                                    |                                                                                                    |                                                                                                    |
| ling cond                                                                                                    | lition? (S                                                                                                    | iee App                                                                                                    | endix A                                                                                                    | ∖ for in                                                                                                    | istructions to                                                                                                    | o update)                                                                                                    |                                                                                                    |                                                                                                    |                                                                                                    |                                                                                                    |
| y)                                                                                                    |                                                                                                    |                                                                                                    |                                                                                                    |                                                                                                    |                                                                                                    |                                                                                                    |                                                                                                    |                                                                                                    |                                                                                                    |                                                                                                    |
| Income<br>Verifico                                                                                                    | from Ar<br>ation in                                                                                                    | וא Sour<br>Monthl                                                                                                    | ce (onl<br>y Incom                                                                                                    | y ong<br>1e box                                                                                                    | oing incom<br>« (Refer to                                                                                                    | ie); Remen<br>Appendix                                                                                                    | ber to<br>A for                                                                                                    | com<br>instru                                                                                                    | olete l<br>ctions                                                                                                    | -IUD<br>to update)                                                                                                    |
| Remem<br>Append                                                                                                    | ber to c<br>dix A fo                                                                                                    | :omplet<br>or instru                                                                                                    | e HUD<br>ctions t                                                                                                    | verifi<br>o upc                                                                                                    | cation in N<br>late)                                                                                                    | Ion-Cash B                                                                                                    | enefit                                                                                                    | s box                                                                                                    | (Refe                                                                                                    | r to                                                                                                    |
| You wil<br>to Shelt                                                                                                    | l return<br>er Bedl                                                                                                    | to Unit<br>ist.                                                                                                    | Stay E                                                                                                    | intry [                                                                                                    | )ata, click (                                                                                                    | on Save &                                                                                                    | Exit. 7                                                                                                    | This w                                                                                                    | ill take                                                                                                    | e you back                                                                                                    |
| Verify e                                                                                                    | ∍xit dat                                                                                                    | a is ent                                                                                                    | ered.                                                                                                    |                                                                                                    |                                                                                                    |                                                                                                    |                                                                                                    |                                                                                                    |                                                                                                    |                                                                                                    |
| This will<br>exit. Re<br>Program<br>View Shel<br>provider*<br>Unit List*<br>Type<br>Shelter Jr<br>Unit List*<br>Type<br>Shelter Jr<br>Unit List*<br>Unit List*<br>14/2018<br>06/20/2018<br>06/20/2018 | return<br>peat ste<br>n Entry<br>ter Inventory<br>Farily Shalter<br>Floor 1<br>Floor 1<br>Floor 1<br>Floor 1<br>Floor 1<br>Floor 1<br>Floor 1<br>Floor 1                                                                                                    | you to<br>eps abo<br>and Be<br>ELTERFOINT-Amilt<br>P (306)<br>mity Shelter<br>ency Shelter<br>mation<br>Room 1<br>Room 1<br>Room 1<br>Room 1<br>Room 1                                                                                                    | the be<br>ove unit<br>collist.                                                                                                    | dlist v<br>til all f                                                                                                    | Ahere you of family men                                                                                                    | can select of nbers have                                                                                                    | Sort By Cli<br>Gender                                                                                                    | ent •<br>Group 10<br>402<br>476<br>476<br>476<br>197                                                                                                    | Ascending •<br>Conf.<br>No<br>No<br>No<br>No<br>No                                                                                                    | members to<br>n the                                                                                                    |
|                                                                                                    | Enter dc<br>Rememb<br>e? ( See J<br>oling conc<br>y)<br>Income<br>Verificc<br>Rememi<br>Appenc<br>You will<br>to Shelt<br>Verify e<br>Uerify e<br>This will<br>exit. Re<br>Program<br>View Shel<br>Program<br>View Shel<br>Income<br>You will<br>to Shelt<br>Verify e | Enter date move<br>Remember to co<br>e? ( See Append<br>oling condition? (S<br>y)<br>Income from Ar<br>Verification in A<br>Remember to co<br>Appendix A fo<br>You will return<br>to Shelter Bedl<br>Verify exit dat<br>Werify exit dat<br>Verify exit dat<br>Verify exit dat<br>Verify exit dat<br>Verify exit dat | Enter date moved into h<br>Remember to complete<br>e? (See Appendix A for<br>oling condition? (See App<br>))<br>Income from Any Sour<br>Verification in Monthly<br>Remember to complet<br>Appendix A for instruct<br>You will return to Unit<br>to Shelter Bedlist.<br>Verify exit data is ent<br>This will return you to<br>exit. Repeat steps above<br>Program Entry and Be<br><u>View Shelter Inventory</u><br><u>View Shelter Inventory</u><br><u>View Shelter Inventory</u><br><u>View Shelter Inventory</u><br><u>View Shelter Inventory</u><br><u>View Shelter Inventory</u><br><u>Unit List</u><br><u>Emergency Shelter</u><br><u>Shelter Inventory Information</u><br><u>Unit List</u><br><u>Fronty Shelter</u><br><u>Shelter Inventory Information</u><br><u>Unit List</u><br><u>Fronty Shelter</u><br><u>Shelter Inventory Information</u><br><u>Unit List</u><br><u>Fronty Shelter</u><br><u>Shelter Inventory Information</u><br><u>Unit List</u><br><u>Fronty Shelter</u><br><u>Shelter Inventory Information</u> | Enter date moved into housing,<br>Remember to complete HUD Va<br>e? (See Appendix A for instruct<br>oling condition? (See Appendix A<br>y)<br>Income from Any Source (onl<br>Verification in Monthly Incom<br>Remember to complete HUD<br>Appendix A for instructions t<br>You will return to Unit Stay E<br>to Shelter Bedlist.<br>Verify exit data is entered. | Enter date moved into housing, if exit<br>Remember to complete HUD Verifica<br>e? (See Appendix A for instructions to<br>pling condition? (See Appendix A for in<br>pling condition? (See Appendix A for in<br>pling conditio | Enter date moved into housing, if exiting for othe<br>Remember to complete HUD Verification in Heal<br>e? (See Appendix A for instructions to update)<br>oling condition? (See Appendix A for instructions to<br>y)<br>Income from Any Source (only ongoing incom<br>Verification in Monthly Income box (Refer to<br>Remember to complete HUD verification in N<br>Appendix A for instructions to update)<br>You will return to Unit Stay Entry Data, click of<br>to Shelter Bedlist.<br>Verify exit data is entered.<br>Will verify exit data is entered.<br>Verify exit data is entered.<br>View Shelter Inventory<br>View Shelter Inventory<br>With List Feedback<br>Shelter Inventory Information | Enter date moved into housing, if exiting for other reason, le<br>Remember to complete HUD Verification in Health Insurance<br>e? (See Appendix A for instructions to update)<br>oling condition? (See Appendix A for instructions to update)<br>y)<br>Income from Any Source (only ongoing income); Remem<br>Verification in Monthly Income box (Refer to Appendix<br>Remember to complete HUD verification in Non-Cash B<br>Appendix A for instructions to update)<br>You will return to Unit Stay Entry Data, click on Save &<br>to Shelter Bedlist.<br>Verify exit data is entered. | Enter date moved into housing, if exiting for other reason, leave b<br>Remember to complete HUD Verification in Health Insurance box<br>e? (See Appendix A for instructions to update)<br>oling condition? (See Appendix A for instructions to update)<br>y)<br>Income from Any Source (only ongoing income); Remember to<br>Verification in Monthly Income box (Refer to Appendix A for<br>Remember to complete HUD verification in Non-Cash Benefit<br>Appendix A for instructions to update)<br>You will return to Unit Stay Entry Data, click on Save & Exit. T<br>to Shelter Bedlist.<br>Verify exit data is entered. | Enter date moved into housing, if exiting for other reason, leave blank<br>Remember to complete HUD Verification in Health Insurance box<br>e? (See Appendix A for instructions to update)<br>bling condition? (See Appendix A for instructions to update)<br>y)<br>Income from Any Source (only ongoing income); Remember to comp<br>Verification in Monthly Income box (Refer to Appendix A for instru<br>Remember to complete HUD verification in Non-Cash Benefits box<br>Appendix A for instructions to update)<br>You will return to Unit Stay Entry Data, click on Save & Exit. This w<br>to Shelter Bedlist.<br>Verify exit data is entered. | Enter date moved into housing, if exiting for other reason, leave blank<br>Remember to complete HUD Verification in Health Insurance box<br>e? (See Appendix A for instructions to update)<br>bling condition? (See Appendix A for instructions to update)<br>y)<br>Income from Any Source (only ongoing income); Remember to complete H<br>Verification in Monthly Income box (Refer to Appendix A for instructions<br>Remember to complete HUD verification in Non-Cash Benefits box (Refer<br>Appendix A for instructions to update)<br>You will return to Unit Stay Entry Data, click on Save & Exit. This will take<br>to Shelter Bedlist.<br>Verify exit data is entered.<br>Weify exit data is entered.<br>Weifer intruction<br>This will return you to the bedlist where you can select additional family<br>exit. Repeat steps above until all family members have been exited from<br>Program Entry and Bedlist.<br>Verify exit data is entered.<br>Weifer intruction<br>Shelter Intervention<br>This will return you to the bedlist where you can select additional family<br>exit. Repeat steps above until all family members have been exited from<br>Program Entry and Bedlist.<br>Weifer Intervention<br>This will return to Unit Stay Entry Data, click on Save & Exit. This will entered.<br>Weifer Intervention<br>This will return you to the bedlist where you can select additional family<br>exit. Repeat steps above until all family members have been exited from<br>Program Entry and Bedlist.<br>Weifer Intervention<br>Weifer Intervention<br>Note: The Intervention<br>Note: The Interve |

#### Appendix A: (NOTE: This example is for a different service however, the workflow is the same for Shelter. <u>Answering HUD Verification Questions for New Participants</u>

Your program's Entry may include the following questions:

- Health Insurance
- Disabilities
- Monthly Income
- Non-Cash Benefits

Though these four questions each have different answers available to choose from, all function the same way. This type of question has two parts to answer:

1. Answer the Yes/No question that sits above the HUD Verification.

2. Click HUD Verification, which opens the next window.

3. Select the "No" link. All of the answers in the bottom section will shift to "No".

4. Carefully review the list of answers. If one of the answers applies to the participant, shift the answer on that one line to a "Yes".

If you answer "Yes" to an Income Source for the Monthly Income question, or for the Disability types, an additional box will pop up. See Step 5 below.

Otherwise, click Save & Exit

5. Enter the amount of that Income. Enter an approximate amount if necessary.

Record all income received in the 30 days prior to intake, but only if it that income will be continuous and ongoing.

Click Save.

Continue answering the remaining Entry questions.

| h Ir<br>or t<br>over<br>sur | Isurance Questions<br>he "Covered by Health In<br>red by Health<br>ance Yenfication and select ap                                                                                                    | surance" question for everyone.<br>es (HUD) • c<br>opropriate answer for each Health                                                                                                    | D<br>Insurance Typ                                                                                                    | 8                                                                                                    | HUE<br>Verifica<br>for Co<br>Progra                                                                                                    | tion<br>C<br>ms                                                                                              |
|-----------------------------|----------------------------------------------------------------------------------------------------|----------------------------------------------------------------------------------------------------|----------------------------------------------------------------------------------------------------|----------------------------------------------------------------------------------------------------|----------------------------------------------------------------------------------------------------|----------------------------------------------------------------------------------------------------|
|                             | lealth Insurance                                                                                                    |                                                                                                    |                                                                                                    |                                                                                                    | 2 HUD Y                                                                                                    | verification                                                                                                 |
|                             | Start Date *                                                                                                    | Health Insurance Type                                                                                                    | Covered?                                                                                                    |                                                                                                    | End Date                                                                                                    |                                                                                                    |
| 9                           | 10/01/2014                                                                                                    | State Health Insurance for<br>Adults                                                                                                    | Yes                                                                                                    |                                                                                                    |                                                                                                    |                                                                                                    |
| 1                           | 10/01/2014 Private Pay Health Insurance                                                                                                    |                                                                                                    | No                                                                                                    |                                                                                                    |                                                                                                    |                                                                                                    |
| 1                           | 10/01/2014 Health Insurance obtained<br>through COBRA                                                                                                    |                                                                                                    | No                                                                                                    |                                                                                                    |                                                                                                    |                                                                                                    |
| 1                           | 10/01/2014                                                                                                    | State Children's Health<br>Insurance Program                                                                                                    | hildren's Health No                                                                                                    |                                                                                                    |                                                                                                    |                                                                                                    |
| 1                           | 10/01/2014                                                                                                    | Employer - Provided Health<br>Insurance                                                                                                    | No                                                                                                    |                                                                                                    |                                                                                                    |                                                                                                    |
| Add                         |                                                                                                    | 5                                                                                                    | howing 1-5 of                                                                                                    | 8 Eret                                                                                                    | Provinue                                                                                                    | Next Last                                                                                                    |
| (                           | Per Source of Income,<br>records for Monthly I<br>exist per Source of Inco<br>Select the Receivi<br>Source? value for                                                                                                    | the current records for Monthly Inc<br>Income not overlapping as of this di<br>ome as of 10/01/2014, records cont<br>for reportin<br>ing Income<br>r all incomplete                                                                                                    | ome as of 10/C<br>ate are not disp<br>aining "Yes" va<br>g purposes.<br>ected                                                                                               | 1/2014 are dis<br>played. In the e<br>lues will be disp                                                                                                    | played below<br>vent that mult<br>played and tak                                                                                                    | Any previous<br>iple records<br>ce precedence                                                                |
|                             | Per Source of Income,<br>records for Monthly I<br>exist per Source of Inco<br>Select the Receiv<br>Source? value for<br>Source of Income                                                                                                    | the current records for Monthly Inc<br>Income not overlapping as of this di<br>ome as of 10/01/2014, records cont<br>for reportin<br>ing Income<br>r all incomplete<br>records                                                                                                    | ome as of 10/C<br>ate are not disp<br>aining "Yes" va<br>g purposes.<br><u>ected</u>                                                                                        | 1/2014 are dis<br>played. In the e<br>lues will be disp                                                                                                    | played below.<br>vent that mult<br>played and tak                                                                                                    | Any previous<br>iple records<br>e precedence                                                                 |
|                             | Per Source of Income,<br>records for Monthly I<br>exist per Source of Inco<br>Select the Receivi<br>Source? value for<br>Source of Income                                                                                                    | , the current records for Monthly Inc<br>Income not overlapping as of this di<br>ome as of 10/01/2014, records cont<br>for reportin<br>ing Income<br>r all incomplete<br>records                                                                                                    | ome as of 10/C<br>ate are not disp<br>aining "Yes" va<br>g purposes.                                                                                                    | 1/2014 are disj<br>alayed. In the e<br>lues will be disp<br>Receiving Ind                                                                                                 | played below.<br>vent that mult<br>played and tak<br>come Source?<br>Data Not                                                                                                    | Any previous<br>iple records<br>e precedence                                                                 |
|                             | Per Source of Income,<br>records for Monthly I<br>exist per Source of Inco<br>Select the Receiv<br>Source? value for<br>Source of Income                                                                                                    | , the current records for Monthly Inc<br>Income not overlapping as of this di<br>ome as of 10/01/2014, records cont<br>for reportin<br>ing Income<br>r all incomplete<br>records                                                                                                    | ome as of 10/C<br>ate are not dis;<br>iaining "Yes" va<br>g purposes.                                                                                                    | 1/2014 are disj<br>Jayed. In the e<br>lues will be disp<br>Receiving Inc<br>No                                                                                            | played below.<br>vent that mult<br>played and tak<br>come Source?<br>Data Not<br>Collected                                                                                                    | Any previous<br>iple records<br>e precedence<br>Incomplete                                                   |
|                             | Per Source of Income,<br>records for Monthly I<br>exist per Source of Inco<br>Select the Receiv<br>Source? value for<br>Source of Income<br>Source of Income                                                                                                    | , the current records for Monthly Inc<br>Income not overlapping as of this di<br>ome as of 10/01/2014, records cont<br>for reportin<br>ing Income<br>r all incomplete<br>records<br>No<br>Data Not Coll<br>♥ Incomplete<br>al Support (HUD)                                                                                    | ome as of 10/C<br>ate are not dis;<br>aining "Yes" va<br>g purposes.<br>ected<br>Yes                                                                                        | 1/2014 are disj<br>layed. In the e<br>lues will be disj<br>Receiving Inc<br>No                                                                                            | played below.<br>vent that mult<br>played and tak<br>come Source?<br>Data Not<br>Collected                                                                                                    | Any previous<br>iple records<br>e precedence<br>Incomplete                                                   |
|                             | Per Source of Income,<br>records for Monthly I<br>exist per Source of Inco<br>Select the Receiv<br>Source? value for<br>Source of Income<br>Alimony or Other Spousa<br>Child Support (HUD)                                                                                                    | the current records for Monthly Inc<br>Income not overlapping as of this di<br>ome as of 10/01/2014, records cont<br>for reportin<br>ing Income<br>r all incomplete<br>records<br>No<br>Data Not Coll<br>Incomplete<br>al Support (HUD)                                                                                        | ome as of 10/C<br>ate are not dis;<br>aining "Yes" va<br>g purposes.<br>ected<br>Yes                                                                                        | 1/2014 are disj<br>layed. In the e<br>lues will be disj<br>Receiving Inc<br>No                                                                                            | played below.<br>vent that mult<br>played and tak<br>come Source?<br>Data Not<br>Collected                                                                                                    | Any previous<br>iple records<br>e precedence<br>Incomplete<br>©<br>0                                         |
|                             | Per Source of Income,<br>records for Monthly I<br>exist per Source of Inco<br>Select the Receivi<br>Source? value for<br>Source of Income<br>Alimony or Other Spousa<br>Child Support (HUD)<br>Earned Income (HUD)                                                                                                    | the current records for Monthly Inc<br>Income not overlapping as of this di<br>ome as of 10/01/2014, records cont<br>for reportin<br>ing Income<br>r all incomplete<br>records<br>No<br>Data Not Coll<br>Incomplete<br>al Support (HUD)                                                                                        | ome as of 10/C<br>ate are not dis;<br>aining "Yes" va<br>g purposes.<br>ected<br>Yes                                                                                        | 1/2014 are disj<br>layed. In the e<br>lues will be disj<br>Receiving Inc<br>No                                                                                            | played below.<br>vent that mult<br>played and tak<br>come Source?<br>Data Not<br>Collected                                                                                                    | Any previous<br>iple records<br>e precedence<br>Incomplete<br>©<br>©<br>©                                    |
|                             | Per Source of Income,<br>records for Monthly I<br>exist per Source of Inco<br>Select the Receivi<br>Source? value for<br>Source of Income<br>Alimony or Other Spousa<br>Child Support (HUD)<br>Earned Income (HUD)<br>Other (HUD)                                                                                                    | the current records for Monthly Inc<br>Income not overlapping as of this di<br>ome as of 10/01/2014, records cont<br>for reportin<br>ing Income<br>e all incomplete<br>e records                                                                                                    | ome as of 10/C<br>ate are not dis;<br>aining "Yes" va<br>g purposes.<br>ected<br>Yes<br>0<br>0<br>0                                                                         | 1/2014 are disp<br>layed. In the e<br>lues will be disp<br>Receiving Inc<br>No                                                                                            | come Source?<br>Data Not<br>Collected                                                                                                    | Any previous<br>iple records<br>e precedence<br>Incomplete<br>©<br>©<br>©<br>©<br>©                          |
|                             | Per Source of Income,<br>records for Monthly I<br>exist per Source of Inco<br>Select the Receivi<br>Source? value for<br>Source of Income<br>Alimony or Other Spousa<br>Child Support (HUD)<br>Earned Income (HUD)<br>Other (HUD)<br>Pension or retirement inc                                                                                                    | the current records for Monthly Inc<br>Income not overlapping as of this di<br>ome as of 10/01/2014, records cont<br>for reportin<br>ing Income<br>e reli incomplete<br>e records                                                                                                    | ome as of 10/C<br>ate are not dis;<br>aning "Yes" va<br>g purposes.<br>ected<br>Yes<br>0<br>0<br>0<br>0<br>0<br>0<br>0<br>0<br>0<br>0<br>0<br>0<br>0                        | 1/2014 are displayed. In the e lues will be displayed. In the e lues will be displayed. No                                                                                | come Source?<br>Data Not<br>Collected                                                                                                    | Any previous<br>iple records<br>e precedence<br>Incomplete<br>©<br>©<br>©<br>©<br>©<br>©<br>©                |
|                             | Per Source of Income,<br>records for Monthly I<br>exist per Source of Income<br>Source? value for<br>Source of Income<br>Alimony or Other Spousa<br>Child Support (HUD)<br>Earned Income (HUD)<br>Other (HUD)<br>Pension or retirement inc<br>Private Disability Insuran                                                                                                    | the current records for Monthly Inc<br>Income not overlapping as of this di<br>ome as of 10/01/2014, records cont<br>for reportin<br>r all incomplete<br>records                                                                                                    | ome as of 10/C<br>ate are not dis;<br>aning "Yes" va<br>g purposes.<br>ected<br>Yes<br>0<br>0<br>0<br>0<br>0<br>0<br>0<br>0<br>0<br>0<br>0<br>0<br>0                        | 1/2014 are displayed. In the e lues will be displayed. In the e lues will be displayed. No                                                                                | come Source?<br>Data Not<br>Collected                                                                                                    | Any previous<br>iple records<br>e precedence<br>Incomplete<br>©<br>©<br>©<br>©<br>©<br>©<br>©<br>©<br>©<br>© |
|                             | Per Source of Income,<br>records for Monthly I<br>exist per Source of Income<br>Source? value for<br>Source of Income<br>Alimony or Other Spousa<br>Child Support (HUD)<br>Earned Income (HUD)<br>Other (HUD)<br>Pension or retirement inc<br>Private Disability Insuran<br>Retirement Income From                                                                                                    | the current records for Monthly Inc<br>Income not overlapping as of this di<br>ome as of 10/01/2014, records cont<br>for reportin<br>r all incomplete<br>records                                                                                                    | ome as of 10/C<br>ate are not dis;<br>aning "Yes" va<br>g purposes.<br>Yes<br>O<br>O<br>O<br>O<br>O<br>O<br>O<br>O<br>O                                                     | 1/2014 are displayed. In the e lues will be displayed. In the e lues will be displayed. No                                                                                | come Source?<br>Data Not<br>Collected                                                                                                    | Any previous<br>iple records<br>e precedence                                                                 |
|                             | Per Source of Income,<br>records for Monthly I<br>exist per Source of Income<br>Source? value for<br>Source of Income<br>Alimony or Other Spousa<br>Child Support (HUD)<br>Earned Income (HUD)<br>Other (HUD)<br>Pension or retirement income From<br>SSDI (HUD)                                                                                                    | the current records for Monthly Inc<br>Income not overlapping as of this di<br>ome as of 10/01/2014, records cont<br>for reportin<br>ing Income<br>r all incomplete<br>records                                                                                                    | ome as of 10/C<br>ate are not disy<br>g purposes.<br>ected<br>Yes<br>0<br>0<br>0<br>0<br>0<br>0<br>0<br>0<br>0<br>0<br>0<br>0<br>0                                          | 1/2014 are displayed. In the e lues will be displayed. In the e lues will be displayed. No                                                                                | come Source?<br>Data Not<br>Collected                                                                                                    | Any previous<br>iple records<br>e precedence                                                                 |
|                             | Per Source of Income,<br>records for Monthly I<br>exist per Source of Income<br>Source? value for<br>Source of Income<br>Alimony or Other Spousa<br>Child Support (HUD)<br>Earned Income (HUD)<br>Other (HUD)<br>Pension or retirement income<br>Private Disability Insuran<br>Retirement Income From<br>SSDI (HUD)<br>TANF (HUD)                                                                                                    | the current records for Monthly Inc<br>income not overlapping as of this di<br>ome as of 10/01/2014, records cont<br>for reportin<br>ing Income<br>rall incomplete<br>records                                                                                                    | ome as of 10/C<br>ate are not disy<br>arining "Yes" va<br>g purposes.<br>Yes<br>O<br>O<br>O<br>O<br>O<br>O<br>O<br>O<br>O<br>O<br>O<br>O<br>O<br>O<br>O<br>O<br>O<br>O<br>O | 1/2014 are displayed. In the e lues will be displayed. In the e lues will be displayed. No                                                                                | come Source?<br>Data Not<br>Collected                                                                                                    | Any previous<br>iple records<br>e precedence                                                                 |
|                             | Per Source of Income,<br>records for Monthly I<br>exist per Source of Income<br>Source? value for<br>Source of Income<br>Alimony or Other Spousa<br>Child Support (HUD)<br>Earned Income (HUD)<br>Other (HUD)<br>Pension or retirement income<br>Private Disability Insuran<br>Retirement Income From<br>SSDI (HUD)<br>SSI (HUD)<br>TANF (HUD)                                                                                         | , the current records for Monthly Inc<br>income not overlapping as of this di<br>ome as of 10/01/2014, records cont<br>ing Income<br>r all incomplete<br>al Support (HUD)<br>come from another job (HUD)<br>ince (HUD)<br>Social Security (HUD)<br>e (HUD)                                                                     | ome as of 10/C<br>ate are not disy<br>g purposes.<br>ected<br>Yes<br>0<br>0<br>0<br>0<br>0<br>0<br>0<br>0<br>0<br>0<br>0<br>0<br>0                                          | 1/2014 are displayed. In the e lues will be displayed. In the e lues will be displayed. No                                                                                | come Source?<br>Data Not<br>Collected                                                                                                    | Any previous<br>iple records<br>e precedence                                                                 |
|                             | Per Source of Income,<br>records for Monthly I<br>exist per Source of Income<br>Source? value for<br>Source of Income<br>Alimony or Other Spousa<br>Child Support (HUD)<br>Earned Income (HUD)<br>Other (HUD)<br>Pension or retirement inco<br>Private Disability Insuran<br>Retirement Income From<br>SSDI (HUD)<br>SSI (HUD)<br>TANF (HUD)<br>Unemployment Insurance                                                                 | the current records for Monthly Inc<br>income not overlapping as of this di<br>ome as of 10/01/2014, records cont<br>ing Income<br>al Incomplete<br>al Support (HUD)<br>come from another job (HUD)<br>isocial Security (HUD)<br>e (HUD)<br>e (HUD)<br>ad Disability Pension (HUD)                                             | ome as of 10/C<br>ate are not disy<br>g purposes.<br>ected<br>Yes<br>0<br>0<br>0<br>0<br>0<br>0<br>0<br>0<br>0<br>0<br>0<br>0<br>0                                          | 1/2014 are disp<br>alayed. In the e<br>lues will be disp<br>Receiving Int<br>No<br>0<br>0<br>0<br>0<br>0<br>0<br>0<br>0<br>0<br>0<br>0<br>0<br>0<br>0<br>0<br>0<br>0<br>0 | come Source? Data Not Collected  Collected | Any previous<br>iple records<br>e precedence                                                                 |
|                             | Per Source of Income,<br>records for Monthly I<br>exist per Source of Inco<br>Source? value for<br>Source of Income<br>Alimony or Other Spousa<br>Child Support (HUD)<br>Earned Income (HUD)<br>Other (HUD)<br>Pension or retirement inco<br>Private Disability Insuran<br>Retirement Income From<br>SSDI (HUD)<br>SSI (HUD)<br>SSI (HUD)<br>TANF (HUD)<br>Unemployment Insurance<br>VA Service Connected Dir                          | , the current records for Monthly Inc<br>income not overlapping as of this di<br>ome as of 10/01/2014, records cont<br>ing Income<br>al Incomplete<br>al Support (HUD)<br>come from another job (HUD)<br>isocial Security (HUD)<br>e (HUD)<br>e (HUD)<br>e (HUD)<br>ad Disability Pension (HUD)<br>sability Compensation (HUD) | ome as of 10/C<br>ate are not disy<br>anining "Yes" va<br>g purposes.<br>Yes<br>O<br>O<br>O<br>O<br>O<br>O<br>O<br>O<br>O<br>O<br>O<br>O<br>O<br>O<br>O<br>O<br>O<br>O<br>O | 1/2014 are disp<br>alayed. In the e<br>lues will be disp<br>Receiving Int<br>No<br>O<br>O<br>O<br>O<br>O<br>O<br>O<br>O<br>O<br>O<br>O<br>O<br>O<br>O<br>O<br>O<br>O<br>O | come Source? Data Not Collected  Collected | Any previous<br>ple records<br>e precedence                                                                  |
|                             | Per Source of Income,<br>records for Monthly I<br>exist per Source of Inco<br>Source? value for<br>Source of Income<br>Alimony or Other Spousa<br>Child Support (HUD)<br>Earned Income (HUD)<br>Other (HUD)<br>Pension or retirement inco<br>Private Disability Insuran<br>Retirement Income From<br>SSDI (HUD)<br>SSI (HUD)<br>SSI (HUD)<br>TANF (HUD)<br>Unemployment Insurance<br>VA Service Connected Dis<br>Worker's Compensation | the current records for Monthly Inc<br>income not overlapping as of this di<br>ome as of 10/01/2014, records cont<br>for reportin<br>ing Income<br>al Incomplete<br>al Support (HUD)<br>come from another job (HUD)<br>isocial Security (HUD)<br>e (HUD)<br>e (HUD)<br>e (HUD)<br>e (HUD)<br>e (HUD)                           | ome as of 10/C<br>ate are not disy<br>anining "Yes" va<br>g purposes.<br>Yes<br>O<br>O<br>O<br>O<br>O<br>O<br>O<br>O<br>O<br>O<br>O<br>O<br>O<br>O<br>O<br>O<br>O<br>O<br>O | 1/2014 are disp<br>alayed. In the e<br>lues will be disp<br>Receiving Int<br>No<br>0<br>0<br>0<br>0<br>0<br>0<br>0<br>0<br>0<br>0<br>0<br>0<br>0<br>0<br>0<br>0<br>0<br>0 | come Source? Data Not Collected  Collected | Any previous<br>ple records<br>e precedence                                                                  |

| Start Date *                | 10 / 01 / 2014 🛛 🧖 🍣 🦓 G |
|-----------------------------|--------------------------|
| Source of Income            | TANF (HUD)               |
| If Other, Please Specify    | G                        |
| Receiving Income<br>Source? | Yes                      |
| If other, specify           |                          |
| Monthly Amount 5            | 487 G                    |
| End Date                    | // 🧖 🧭 🦉 G               |
| ADOUTVAL LICE ONLY          | -Select- V C             |

When you're done answering questions for the Head of Household, remember to click Save, then scroll back to the top of the entry window and click on the names of any other household members included in the entry to complete their assessments.

Updating HUD Verification Questions for Existing Participants

If you are answering the HUD Verification questions for a participant who already exists in ServicePoint, there's a good chance that these type of questions (health insurance, disability, income, non-cash benefits) have already been answered at least once. ServicePoint will display all previously recorded answers as long as they are ongoing. This means that no one has entered an "End Date" for the answers you are seeing.

In order for you to update a HUD Verification question that has already been answered, you must enter an End Date for each previously recorded answer that is no longer correct. Then create a line for each new correct answer; new answers should be dated with the date of your new entry or annual update.

EXAMPLE: Last year, a survivor and her child completed the intake process for a program on 01/01/2017. A couple days later, her advocate created a program entry in ServicePoint using the intake date as the entry date. The advocate answered all of the questions required by ServicePoint in the program entry, including all four of the HUD Verification-type questions (Health Insurance, Disability, Monthly Income, and Non-Cash Benefits). At the time the advocate completed her intake, the participant did not have health insurance.

| Covered by Health<br>Insurance  |     | ered by Health<br>Jrance | No (HUD)                            | G                             |          |            |     |
|---------------------------------|-----|--------------------------|-------------------------------------|-------------------------------|----------|------------|-----|
| Click HUD Verification and sele |     |                          | l select appropriate answer fo      | or each Health Insurance Type | HUD V    | erificatio | n 📘 |
|                                 | —   | Start Date *             | Health Insuranc                     | e Type Covered?               | End Date |            |     |
| /                               | 1   | 01/01/2017               | Employer - Prov<br>Insurance        | vided Health No               |          |            |     |
| 1                               | 1   | 01/01/2017               | Veteran's Admir<br>Medical Service  | nistration (VA)<br>s          |          |            |     |
| /                               | 1   | 01/01/2017               | State Children's<br>Insurance Progr | s Health<br>ram               |          |            |     |
| 1                               | 1 🗑 | 01/01/2017               | MEDICARE                            | No                            |          |            |     |
| 1                               | ' 🗑 | 01/01/2017               | Other                               | No                            |          |            |     |

Notice how each of the individual answers within the HUD Verification-type questions has a Start Date of 01/01/2017 (the same as the participants' entry date). Because the advocate recorded these answers from within the program entry dated 01/01/2017, the Start Date for each answer defaults to the entry date. (Don't change it.)

TIP: After completing a HUD Verification, click on the magnifying glass icon to expand the HUD Verification box and see all of your answers at once!

| _  |                                                                               |                          |            |                                                         |          |       |
|----|-------------------------------------------------------------------------------|--------------------------|------------|---------------------------------------------------------|----------|-------|
|    | Provider                                                                      | Date Effective 🔻         | Start Date | Health Insurance<br>Type                                | Covered? | End D |
| 21 | Multnomah County Domestic<br>Violence Coordinator's Office<br>- DV - SP (727) | 01/01/2017<br>3:34:32 PM | 01/01/2017 | Employer -<br>Provided Health<br>Insurance              | No       |       |
| 21 | Multnomah County Domestic<br>Violence Coordinator's Office<br>- DV - SP (727) | 01/01/2017<br>3:34:32 PM | 01/01/2017 | Veteran's<br>Administration<br>(VA) Medical<br>Services | No       |       |
| 21 | Multnomah County Domestic<br>Violence Coordinator's Office<br>- DV - SP (727) | 01/01/2017<br>3:34:32 PM | 01/01/2017 | State Children's<br>Health Insurance<br>Program         | No       |       |
| 21 | Multnomah County Domestic<br>Violence Coordinator's Office<br>- DV - SP (727) | 01/01/2017<br>3:34:32 PM | 01/01/2017 | MEDICARE                                                | No       |       |
| 21 | Multnomah County Domestic<br>Violence Coordinator's Office<br>- DV - SP (727) | 01/01/2017<br>3:34:32 PM | 01/01/2017 | Other                                                   | No       |       |
| 21 | Multnomah County Domestic<br>Violence Coordinator's Office<br>- DV - SP (727) | 01/01/2017<br>3:34:32 PM | 01/01/2017 | Indian Health<br>Services Program                       | No       |       |
| 21 | Multnomah County Domestic<br>Violence Coordinator's Office<br>- DV - SP (727) | 01/01/2017<br>3:34:32 PM | 01/01/2017 | State Health<br>Insurance for<br>Adults                 | No       |       |
| 21 | Multnomah County Domestic<br>Violence Coordinator's Office<br>- DV - SP (727) | 01/01/2017<br>3:34:32 PM | 01/01/2017 | Private Pay Health<br>Insurance                         | No       |       |
| 21 | Multnomah County Domestic<br>Violence Coordinator's Office<br>- DV - SP (727) | 01/01/2017<br>3:34:32 PM | 01/01/2017 | Health Insurance<br>obtained through<br>COBRA           | No       |       |
| 1  | Multnomah County Domestic<br>Violence Coordinator's Office<br>- DV - SP (727) | 01/01/2017<br>3:34:32 PM | 01/01/2017 | MEDICAID                                                | No       |       |

Revised

A year later, the same participant completed an intake for a new program. A couple days later, her advocate creates an entry for the new program, using the new intake date (01/01/2018) as the program entry date.

Sometime in the last year, the participant acquired health insurance through the Oregon Health Plan. Yay! The HUD Verification question about Health Insurance in the new program's entry pulls the "No" answer from the last time this question was answered, just like all other questions in ServicePoint. Flip the answer in the first part of the question from a "No" to a "Yes".

| lealth Insurance               |                                          | Health Insurance                                        |         |
|--------------------------------|------------------------------------------|---------------------------------------------------------|---------|
| nswer the "Covered by F        | lealth Insurance" question for everyone. | Answer the "Covered by Health Insurance" question for e | veryone |
| Covered by Health<br>Insurance | No (HUD) 🔻 G                             | Covered by Health<br>Insurance Yes (HUD)                | •       |

Click on the magnifying glass icon to review each of the individual answers within the HUD Verification.

| П  | Health Insurar                                                                                                    | ice                                                                                                    | HUD Verification                                                        |                                        |                                                                             |              |         |
|----|----------------------------------------------------------------------------------------------------|----------------------------------------------------------------------------------------------------|-------------------------------------------------------------------------|----------------------------------------|-----------------------------------------------------------------------------|--------------|---------|
|    | Start Date *                                                                                                    |                                                                                                    | Health Insurance                                                        | e Type                                 | Covered?                                                                    | End Da       | ite     |
| 1  | 01/01/2017                                                                                                    |                                                                                                    | Employer - Pro                                                          | vided Health                           | No                                                                          |              |         |
| 1  | 01/01/2017                                                                                                    |                                                                                                    | Veteran's Admi<br>Medical Service                                       | nistration (VA)                        | No                                                                          |              |         |
| 1  | <b>)</b> 01/01/2017                                                                                                    |                                                                                                    | State Children's                                                        | s Health                               | No                                                                          |              |         |
| 1  | 01/01/2017                                                                                                    |                                                                                                    | MEDICARE                                                                | lan                                    | No                                                                          |              |         |
|    | 01/01/2017                                                                                                    |                                                                                                    | Other                                                                   |                                        | No                                                                          |              |         |
|    | Add                                                                                                    |                                                                                                    |                                                                         | Cha                                    | wing 1 E of 10                                                              | First Dravis | Neut    |
| Sh | ow All Health Ins<br>Health Insurance                                                                                                    | urance Rec                                                                                                    | cords                                                                   |                                        |                                                                             |              | ę       |
|    | Provider                                                                                                    | Di                                                                                                    | ate Effective 🔻                                                         | Start Date                             | Health Insurance<br>Type                                                    | Covered?     | End Dat |
| /  | Wultnomah County<br>Violence Coordinat<br>- DV - SP (727)                                                                                                    | Domestic<br>tor's Office 3:                                                                                                    | 1/01/2017<br>:34:32 PM                                                  | 01/01/2017                             | Employer -<br>Provided Health<br>Insurance                                  | No           |         |
| 2  | Multnomah County<br>Violence Coordinat<br>- DV - SP (727)                                                                                                    | v Domestic<br>tor's Office 3:                                                                                                    | 1/01/2017<br>:34:32 PM                                                  | 01/01/2017                             | Veteran's<br>Administration<br>(VA) Medical<br>Services                     | No           |         |
| /  | Wultnomah County<br>Violence Coordinat<br>- DV - SP (727)                                                                                                    | Domestic<br>tor's Office 3:                                                                                                    | 1/01/2017<br>:34:32 PM                                                  | 01/01/2017                             | State Children's<br>Health Insurance<br>Program                             | No           |         |
| /  | Wultnomah County<br>Violence Coordinat<br>- DV - SP (727)                                                                                                    | tor's Office 01                                                                                                    | 1/01/2017<br>:34:32 PM                                                  | 01/01/2017                             | MEDICARE                                                                    | No           |         |
|    | Wultnomah County<br>Violence Coordinat<br>- DV - SP (727)                                                                                                    | of Domestic<br>tor's Office 01<br>3:                                                                                                    | 1/01/2017<br>:34:32 PM                                                  | 01/01/2017                             | Other                                                                       | No           |         |
| 2  | Multnomah County<br>Violence Coordinat                                                                                                    | tor's Office 01                                                                                                    | 1/01/2017<br>:34:32 PM                                                  | 01/01/2017                             | Indian Health<br>Services Program                                           | No           |         |
| 2  | - DV - SP (727)                                                                                                    |                                                                                                    |                                                                         |                                        | State Health<br>Insurance for                                               | No           |         |
|    | - DV - SP (727)<br>Multnomah County<br>Violence Coordinat<br>- DV - SP (727)                                                                                                    | of Domestic tor's Office 3:                                                                                                    | 1/01/2017<br>:34:32 PM                                                  | 01/01/2017                             | Adults                                                                      |              |         |
|    | - DV - SP (727)     Multnomah County     Violence Coordinat     - DV - SP (727)     Multnomah County     Violence Coordinat     - DV - SP (727)                                                                 | / Domestic<br>tor's Office     01<br>3:<br>01<br>3:<br>01<br>3:       / Domestic<br>tor's Office     01<br>3:                                                                     | 1/01/2017<br>:34:32 PM<br>1/01/2017<br>:34:32 PM                        | 01/01/2017                             | Adults<br>Private Pay Health<br>Insurance                                   | No           |         |
|    | - DV - SP (727)     Multnomah Count;     Violence Coordinal     - DV - SP (727)     Wultnomah Count;     Violence Coordinal     - DV - SP (727)     Wultnomah Count;     Violence Coordinal     - DV - SP (727) | / Domestic<br>tor's Office     01<br>3:       / Domestic<br>tor's Office     01<br>3:       / Domestic<br>tor's Office     01<br>3:       / Domestic<br>tor's Office     01<br>3: | 1/01/2017<br>34:32 PM<br>1/01/2017<br>34:32 PM<br>1/01/2017<br>34:32 PM | 01/01/2017<br>01/01/2017<br>01/01/2017 | Adults Private Pay Health Insurance Health Insurance obtained through COBRA | No           |         |

OHP is recorded in ServicePoint as "MEDICAID", so this is the line that must be updated to reflect that the participant now has health insurance.

Click on the pencil icon in line with this answer to edit. The **Start Date** tells you the date of the entry wherein this answer was created. When the answer was created on 01/01/2017, "No" was the correct answer to the question "Covered?" for "MEDICAID".

But as of 01/01/2018, "No" is no longer a correct answer. Document this change by entering an End Date for the "No" answer. The date "No" stopped being correct is the date the participant first acquired health insurance; however, the participant isn't expected to remember that date, and the advocate is not expected to record it.

| <i>w</i>               |
|------------------------|
| 01 / 01 / 2017 🛛 🔊 🦉 G |
| MEDICAID G             |
|                        |
| No 🔻 G                 |
|                        |
| -Select-               |
| / / / 🥂 🧖 🦉 G          |
|                        |

But the advocate does know that on the date the participant completed the intake for the new program, she had OHP. The advocate is only responsible for reporting what is true as of the Entry Date. So, use the date of the day before the program entry as the End Date.

| End Date                | 12 / 31 / 2017    | <u>週</u> つ 烈 G                                                                | In this example,<br>is 01/01/2018 | , the <b>Entry D</b><br>3. so the End | <b>Date</b> for th<br>Date is 1 | ne new program<br>2/31/2017. |
|-------------------------|-------------------|-------------------------------------------------------------------------------|-----------------------------------|---------------------------------------|---------------------------------|------------------------------|
| Print Recordset         |                   | Save Cancel                                                                   | ]                                 | ,                                     |                                 | , - ,                        |
|                         |                   |                                                                               | After entering                    | an <b>End Da</b>                      | ate, click S                    | Save.                        |
| The <b>End Date</b> nov | v appears in line | Multnomah County Domestic<br>Violence Coordinator's Office<br>- DV - SP (727) | 2017<br>22 PM 01/01/2017          | MEDICAID                              | No                              | 12/31/2017                   |
| answer.                 |                   | Add                                                                           | Show                              | ving 1-10 of 10                       |                                 |                              |

The next step is to document an ongoing "Yes" for MEDICAID as of the date of the new program entry. Click the **Add** button.

- 1. The **Start Date** defaults to the date of the Program entry. (**Don't change it**).
- 2. Health Insurance Type is MEDICAID.
- 3. Covered? Is "Yes".

LEAVE END DATE BLANK.

Click Save.

| Health Insurance                             |                    |                    |
|----------------------------------------------|--------------------|--------------------|
| Start Date *                                 | 01 / 01 / 2018 🔊 🖏 | G                  |
| Health Insurance Type                        | MEDICAID           | ₹ G                |
| (If Yes to Other) Specify<br>Source          |                    | G                  |
| Covered?                                     | Yes 🔻 G            |                    |
| (HOPWA) If Private Pay<br>Insurance, Specify |                    | G                  |
| (HOPWA) If No, Reason<br>not covered         | -Select-           | ▼G                 |
| End Date                                     | / / <i>M</i>       | G                  |
|                                              | Save Save and      | Add Another Cancel |

A correctly updated HUD Verification question should look something like this:

| н  | lealth Insurance                                                              |                          |            |                                                         |          |            |
|----|-------------------------------------------------------------------------------|--------------------------|------------|---------------------------------------------------------|----------|------------|
|    | Provider                                                                      | Date Effective 🔻         | Start Date | Health Insurance<br>Type                                | Covered? | End Date   |
|    | Multnomah County Domestic<br>Violence Coordinator's Office<br>- DV - SP (727) | 01/01/2018<br>5:06:56 PM | 01/01/2018 | MEDICAID                                                | Yes      |            |
| /  | Multnomah County Domestic<br>Violence Coordinator's Office<br>- DV - SP (727) | 01/01/2017<br>3:34:32 PM | 01/01/2017 | Employer -<br>Provided Health<br>Insurance              | No       |            |
| /  | Multnomah County Domestic<br>Violence Coordinator's Office<br>- DV - SP (727) | 01/01/2017<br>3:34:32 PM | 01/01/2017 | Veteran's<br>Administration<br>(VA) Medical<br>Services | No       |            |
| /  | Multnomah County Domestic<br>Violence Coordinator's Office<br>- DV - SP (727) | 01/01/2017<br>3:34:32 PM | 01/01/2017 | State Children's<br>Health Insurance<br>Program         | No       |            |
| /  | Multnomah County Domestic<br>Violence Coordinator's Office<br>- DV - SP (727) | 01/01/2017<br>3:34:32 PM | 01/01/2017 | MEDICARE                                                | No       |            |
| /  | Multnomah County Domestic<br>Violence Coordinator's Office<br>- DV - SP (727) | 01/01/2017<br>3:34:32 PM | 01/01/2017 | Other                                                   | No       |            |
| 1  | Multnomah County Domestic<br>Violence Coordinator's Office<br>- DV - SP (727) | 01/01/2017<br>3:34:32 PM | 01/01/2017 | Indian Health<br>Services Program                       | No       |            |
| 1  | Multnomah County Domestic<br>Violence Coordinator's Office<br>- DV - SP (727) | 01/01/2017<br>3:34:32 PM | 01/01/2017 | State Health<br>Insurance for<br>Adults                 | No       |            |
| /  | Multnomah County Domestic<br>Violence Coordinator's Office<br>- DV - SP (727) | 01/01/2017<br>3:34:32 PM | 01/01/2017 | Private Pay Health<br>Insurance                         | No       |            |
| /  | Multnomah County Domestic<br>Violence Coordinator's Office<br>- DV - SP (727) | 01/01/2017<br>3:34:32 PM | 01/01/2017 | Health Insurance<br>obtained through<br>COBRA           | No       |            |
| 1  | Multnomah County Domestic<br>Violence Coordinator's Office<br>- DV - SP (727) | 01/01/2017<br>3:34:32 PM | 01/01/2017 | MEDICAID                                                | No       | 12/31/2017 |
| Ad | d                                                                             |                          | Sho        | wing 1-11 of 11                                         |          |            |

A HUD Verification question that correctly captures a change in a participant's circumstances may have multiple lines with **End Dates**, but should have only one ongoing line per answer, whether "Yes" or "No".

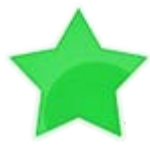

When you're done answering entry assessment questions for the Head of Household, remember to click **Save**, then scroll back to the top of the entry window and click on the names of any other household members included in the entry to complete their assessments.

#### RECORDING CLIENT INCOME IN SERVICEPOINT

- Each client's record should store their entire income history. Never update a client's income by deleting or writing-over the answers in an existing income record.
- · Each income source should have a Yes/No response. The same is true for Benefits, Disability and Health Insurance types.
- New program entries pre-fill with income data from previous entries. If the income data that pre-fills is not accurate for your point in time, end date it and add a new/updated income.
- · When completing an annual review, record changes through the 'Interims' icon. Do not change answers in Program Entry.

#### Follow the process below to record client income at Entry, Interims, and Exit:

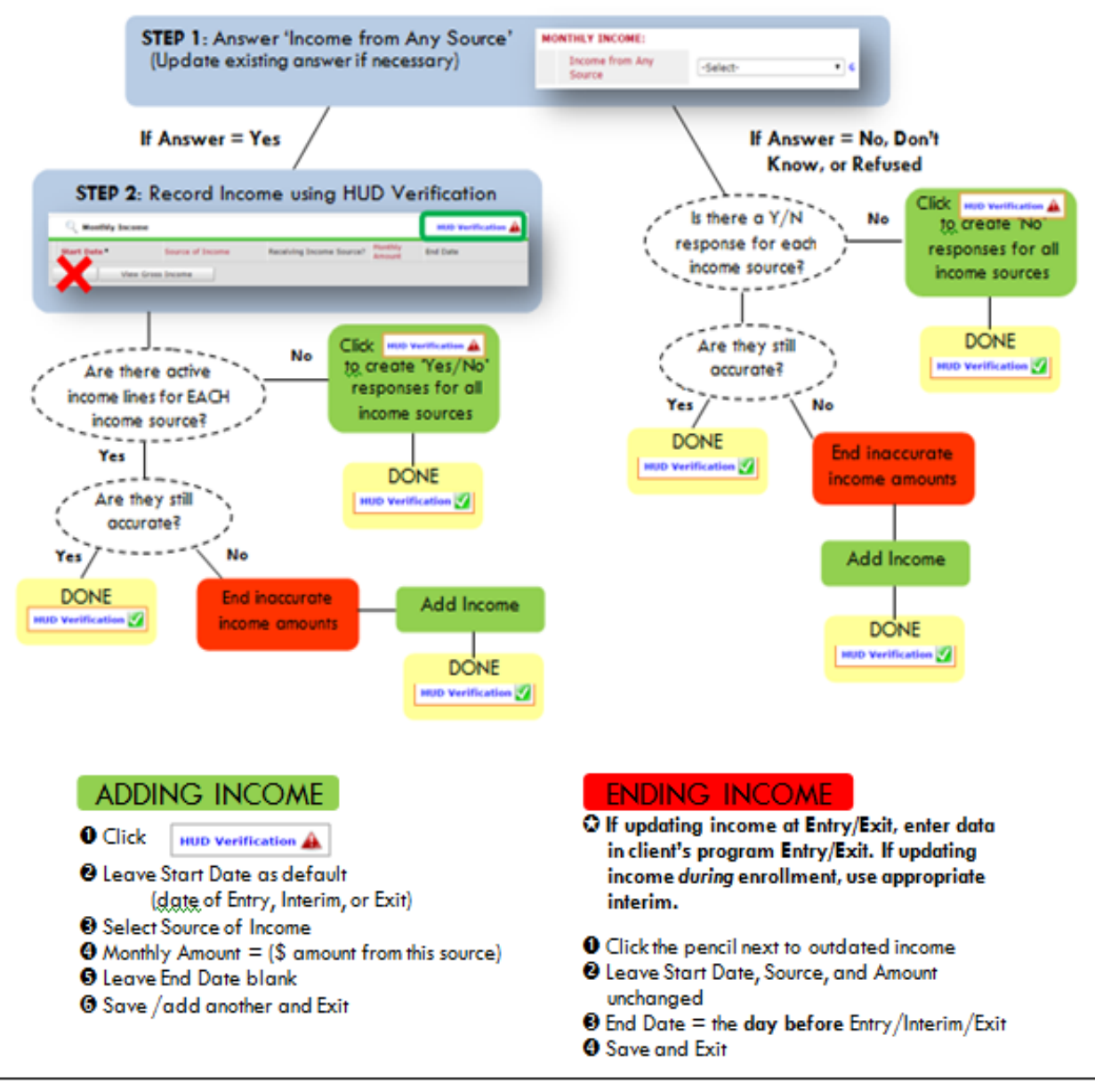

NOTE: Follow the same process when recording Benefits, Disabilities and Health Insurance

### **APPENDIX C: Conditional questions from Section IIa**

| Residence Prior to Project Entry                                                        | Residence just prior to entry (i.e. the night before entry date). Choose only ONE.                                                             |
|-----------------------------------------------------------------------------------------|----------------------------------------------------------------------------------------------------|
| Length of Stay in Previous Place                                                        |                                                                                                    |
| If response to Residence Prior to Pro                                                   | ject Entry is under <u>HOMELESS SITUATION</u> , you will see the following questions:                                                          |
| Approximate date homelessness sta                                                       | rted                                                                                                    |
| Regardless of where they stayed last haven in the past 3 years including t              | t night - Number of times client has been on the streets, in emergency shelter, or safe<br>oday                                                |
| Total number of months homeless o                                                       | on the street, in emergency shelter or safe haven in the past 3 years                                                                          |
| If response to Residence Prior to Pro<br>less than <b>90 days</b> , you will see the fo | oject Entry is under <u>INSTITUTIONAL SITUATION</u> <b>and</b> Length of Stay in Previous Place is ollowing questions:                         |
| On the night before [residence prior complete the following:                            | situation], did client stay on the streets, emergency shelter or safe haven? If yes,                                                           |
| Approximate date homelessness sta                                                       | rted                                                                                                    |
| Regardless of where they stayed last haven in the past 3 years including t              | t night - Number of times client has been on the streets, in emergency shelter, or safe<br>oday                                                |
| Total number of months homeless o                                                       | on the street, in emergency shelter or safe haven in the past 3 years                                                                          |
| If response to Residence Prior to Pro<br>of Stay in Previous Place is less than         | oject Entry is under <u>TRANSITIONAL AND PERMANENT HOUSING SITUATION</u> and Length<br><b>7 days</b> , you will see the following questions:   |
| On the night before [residence prior complete the following:                            | situation], did client stay on the streets, emergency shelter or safe haven? If yes,                                                           |
| Approximate date homelessness sta                                                       | rted                                                                                                    |
| Regardless of where they stayed last<br>haven in the past 3 years including t           | t night - Number of times client has been on the streets, in emergency shelter, or safe<br>oday                                                |
| Total number of months homeless o                                                       | on the street, in emergency shelter or safe haven in the past 3 years                                                                          |
| Client Location                                                                         | Choose OR-501 Portland/Gresham/Multnomah County                                                                                                |
| Domestic violence victim/survivor?                                                      | If response is "Yes," also provide a response to the two follow-up questions:<br>When did the experience occur? and Are you currently fleeing? |

| 1. Prog<br>om the House                                               | ram Entry:<br>cholds tab, select                                                                 | a child participa                                       | iting in Fun A                            | dventures        |                |                      |                                         |                     |
|-----------------------------------------------------------------------|--------------------------------------------------------------------------------------------------|---------------------------------------------------------|-------------------------------------------|------------------|----------------|----------------------|-----------------------------------------|---------------------|
| ient Informatio                                                       | n                                                                                                |                                                         | -                                         | Service          | Frans          | actions              |                                         |                     |
| Summary                                                               | Client Profile                                                                                   | Households                                              | ROI                                       | Entry / I        | Exit           | Cas                  | e Managers                              | Case Plans          |
|                                                                       |                                                                                                  |                                                         |                                           |                  |                |                      |                                         |                     |
| ▼ (42559)                                                             | 9) Male Single Parent                                                                            |                                                         |                                           |                  |                |                      |                                         |                     |
| Name                                                                  |                                                                                                  |                                                         |                                           |                  | Age            | Head of<br>Household | Relationship to<br>Head of<br>Household | Joined<br>Household |
| (1) Case, Justin                                                      | Α                                                                                                |                                                         |                                           |                  | 20             | Yes                  | Self                                    | 02/01/2018          |
| (1072375) Case,                                                       | Julie c                                                                                          |                                                         |                                           |                  | 0              | No                   | Daughter                                | 02/05/2020          |
| (58100) Test, Ju                                                      | st A, Jr                                                                                         |                                                         |                                           |                  | 14             | No                   | Son                                     | 04/22/2019          |
| oject Start  <br>Household                                            | Data - (1072375                                                                                  | ) Case, Julie c                                         |                                           |                  |                | •                    |                                         | ,                   |
| □ <u>(1) Case</u><br>□ <u>(107237</u><br><u>(58100)</u><br>Project St | <u>, Justin A</u><br>5 <u>) Case, Julie c</u><br>Test, Just A, Jr<br>art Data - <b>(107237</b> ) | 5) Case, Julie c                                        |                                           |                  |                |                      |                                         |                     |
| Provider *                                                            | PHF5<br>(746                                                                                     | 5: Fun Adventures<br>9)                                 | Sear                                      | ch My Provide    | r              | Clear                |                                         |                     |
| Type *                                                                | Basi                                                                                             | ic                                                      | ~                                         |                  |                |                      |                                         |                     |
| Project Sta                                                           | ort Date * 07                                                                                    | / 01 / 2020 🥂                                           | 💙 🧞 9 💙 : 1                               | 7 🗸 : 40 🗸 AM 🗸  |                |                      |                                         |                     |
|                                                                       |                                                                                                  |                                                         |                                           |                  |                |                      |                                         |                     |
| r each activi<br>ained and r                                          | ty an attendance<br>eported to JOHS<br>ram Exit:                                                 | sheet should be<br>on a quarterly b<br>res when the fam | created show<br>pasis.<br>nily leaves the | ving date, activ | vity,<br>e chi | and chilc            | lren attending<br>onger particip        | g. These must       |
| 2. Prog<br>it child(ren) f                                            | rom Fun Adventu<br>ason for Leaving                                                              | =Completed pro                                          | gram. Destin                              | ation = No exi   | t inte         | <u>ervi</u> ew co    | mpleted.                                | <u></u>             |
| 2. Prog<br>it child(ren) f<br>ter date. Rea                           | rom Fun Adventu<br>ason for Leaving                                                              | =Completed pro                                          | gram. Destin                              | ation = No exi   | t inte         | erview co            | mpleted.                                | g-                  |
| 2. Prog<br>it child(ren) f<br>ter date. Red                           | rom Fun Adventu<br>ason for Leaving<br><br>Edit Exit Data                                        | =Completed pro<br>- (1072375) Case, Julio               | gram. Destino                             | ation = No exi   | t inte         | erview co            | mpleted.                                |                     |
| 2. Prog<br>it child(ren) f<br>ter date. Red                           | Edit Exit Date *                                                                                 | =Completed pro                                          | e c                                       | ation = No exi   | t inte         | erview co            | mpleted.                                |                     |
| 2. Prog<br>it child(ren) f<br>er date. Red                            | Edit Exit Date *                                                                                 | =Completed pro                                          | e c<br>am                                 | ation = No exi   | t inte         | erview co            | mpleted.                                | g.                  |
| 2. Prog<br>it child(ren) f<br>rer date. Red                           | Edit Exit Data Edit Exit Data Exit Date * Reason for Leav If "Other", Spec                       | =Completed pro                                          | ec                                        | ation = No exi   | t inte         | erview co            | mpleted.                                | g.                  |
| 2. Prog<br>it child(ren) f<br>er date. Red                            | Edit Exit Data  Edit Exit Data  Exit Date *  Reason for Leav  If "Other", Spec  Destination *    | =Completed pro                                          | e c<br>am<br>c completed (HUD)            | ation = No exi   | t inte         | erview co            | mpleted.                                | g.                  |
| 2. Prog<br>t child(ren) f<br>er date. Red                             | Edit Exit Data  Edit Exit Data  Edit Exit Data  Edit Conternation *  If "Other", Spec            | =Completed pro                                          | e c<br>am<br>c completed (HUD)            | ation = No exi   | t inte         | erview co            | mpleted.                                | g.                  |